# **SALUS INTELLIGENTER THERMOSTAT** Model: IT700

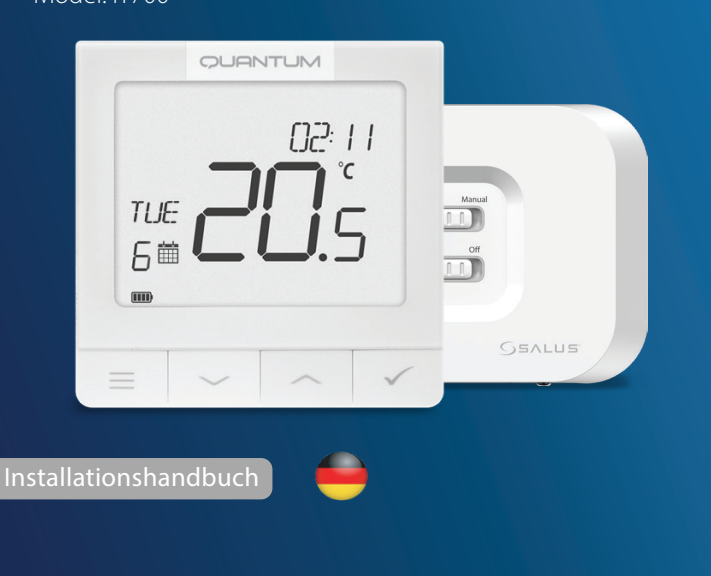

Scannen Sie den QR-Code, um das Handbuch in Ihrer Sprache zu erhalten.

#### Einführung

Das IT700 ist ein ultraflaches, nur 11 mm dickes, intelligentes Thermostat, das sich perfekt für die Steuerung von Heizung und Kühlung eignet. Es arbeitet mit Zigbee-Kommunikation, verfügt über eine wiederaufladbare Batterie und wird mit einer magnetischen Wandplatte und einem Tischständer geliefert. Es lässt sich bequem in das SALUS Smart Home System integrieren.

#### Produktkonformität

Dieses Produkt entspricht den grundlegenden Anforderungen und anderen relevanten Bestimmungen der Richtlinien 2014/30/EU, 2014/35/EU, 2014/53/EU, 2015/863/EU und 2011/65/EU. Der vollständige Text der EU-Konformitätserklärung ist unter der folgenden Internetadresse verfügbar: www.saluslegal.com. ((**q**)) 2405-2480MHz; <20dBm (Wifi)

## Sicherheitshinweise

Verwenden Sie das Gerät in Übereinstimmung mit den nationalen und EU-Vorschriften. Verwenden Sie das Gerät wie vorgesehen und halten Sie es in trockenem Zustand. Das Produkt darf nur in Innenräumen verwendet werden. Die Installation muss von einer qualifizierten Person in Übereinstimmung mit den nationalen und EU-Vorschriften durchgeführt werden. Trennen Sie Ihr Gerät vom Stromnetz, bevor Sie es mit einem trockenen Tuch reinigen.

# LCD-Symbol Beschreibung

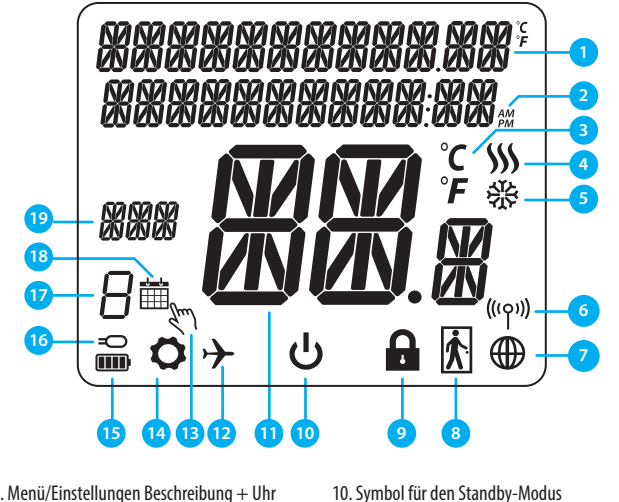

1. 1. Menü/Einstellungen Beschreibung + Uhr 2. AM/PM 11. Aktuelle Temperatur / Sollwerttemperatur 3. Einheit der Temperatur 12. Urlaubsmodus 4. Heizungsanzeige (das Symbol wird animiert, 13. Temporärer Überbrückungsmodus wenn eine Heizung erforderlich ist) 14. Symbol für Einstellungen 5. Kühlanzeige (das Symbol wird animiert, wenn 15. Batteriestatusanzeige Kühlbedarf besteht) 16. Anzeige für Außen-/Bodentemperatursensor 6. RF-Verbindungsanzeige 17. Programmnummer einplanen 7 Anzeige der Internetverbindung 18. Symbol für den Zeitplanmodus 19. Tagesanzeige/ SET-Informationen 8. Belegungssensor (Hotelkarte)

- Tasten Beschreibung Taste Funktion 1) Menü-Taste / Zurück-Taste. 2) Im HAUPTBILDSCHIRM: Halten Sie die Taste 3 Sekunden lang gedrückt, um den Betriebsmodus des Thermostats zu ändern (Zeitplanmodus / Dauermodus / Temporärer Überbrückungsmodus). \_ 3) Im EINSTELLUNGSBILDSCHIRM: 3 Sekunden lang drücken, um zurückzugehen, ohne die Änderungen zu speichern. 4) In der Anzeige PAIRING (im Menü SYSTEMTYP): Halten Sie die Taste 3 Sekunden lang gedrückt, um weitere Kopplungsoptionen anzuzeigen. "Abwärts"-Taste (Verringern des Parameterwerts/Bewegen im Menü in Richtung "AB") Taste "Auf" (Erhöhen des Parameterwerts/Bewegen im Menü in Richtung "AUF") 1) Halten Sie die Taste 3 Sekunden lang gedrückt, um das neue Gerät einzuschalten. 2) Taste "OK / Tick" (Bestätigen des Parameterwertes / Weitergehen zum nächsten Menü / Speichern der Einstellungen) 3) Im HAUPTBILDSCHIRM: 3 Sekunden lang drücken, um in den Standby-Modus zu gelangen 4) Im EINSTELLUNGSBILDSCHIRM: Halten Sie die Taste 3 Sekunden lang gedrückt, um zum HAUPTBILDSCHIRM zurückzukehren und alle Änderungen zu speichern. 5) Während des PAIRING-Prozesses: Halten Sie die Taste 3 Sekunden lang gedrückt, um den Thermostat auszuschalten oder neu zu starten. Im HAUPTBILDSCHIRM - halten Sie diese Tasten zusammen 3 Sekunden lang gedrückt, um +
- die Tasten des Thermostats zu Sperren / Entsperren).  $\dot{\sim}$

## Tasten des Empfängers

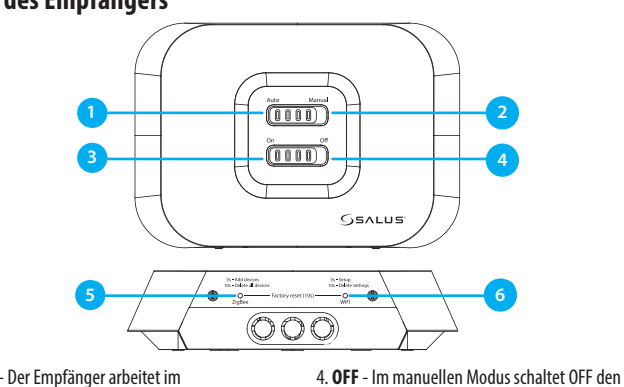

- 1. AUTO Der Empfänger arbeitet im automatischen Modus entsprechend dem Thermostat
- 2. MANUELL Der Ausgang des Empfängers wird durch den Schiebeschalter On/Off gesteuert. (Manuelles EIN kann in der App deaktiviert werden) 3. ON - Im manuellen Modus schaltet ON den

Heizkessel ein.

der App deaktiviert werden)

Heizkessel aus.

6. WIFI - Netzwerkkonfiguration der

Hinweis: Halten Sie die ZigBee- und WiFi-Tasten 10 Sekunden lang gedrückt, um den Werksreset durchzuführen

#### LEDs des Empfängers

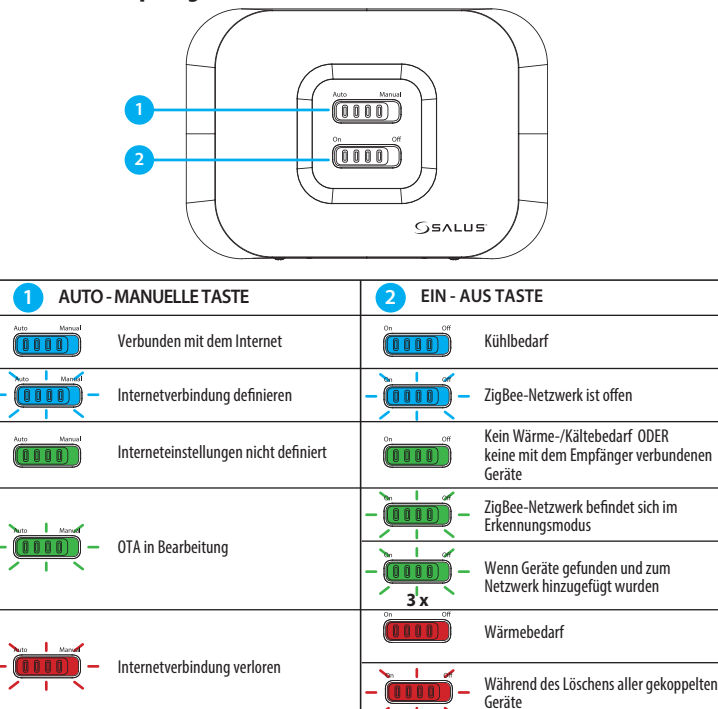

## Verdrahtungsschema

Der IT700 ist ein drahtloser ZigBee-Thermostat, der den vorbereiteten Zigbee-Wi-Fi-Empfänger WZ600 steuert, der über ein Einkanal-Relais verfügt. Er ist der Koordinator des Netzwerks, der den Geräten erlaubt, dem Netzwerk beizutreten und sie danach verwaltet.

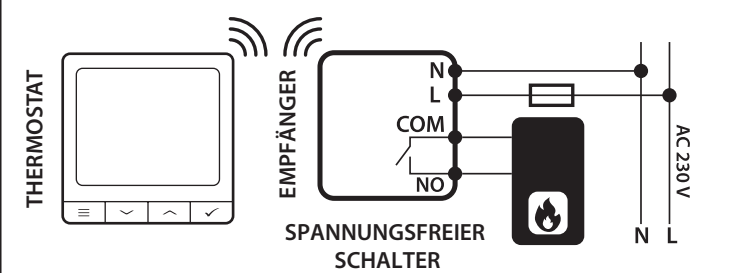

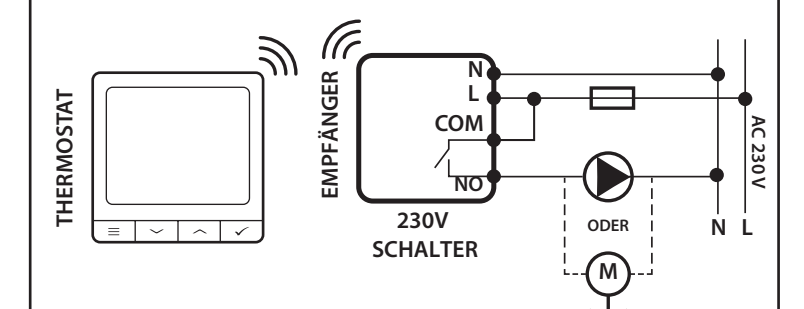

# **Pairing-Prozess**

Hinweis: Der Thermostat und der Empfänger werden werksseitig gepaart geliefert. Falls Sie das Pairing erneut durchführen müssen, folgen Sie bitte den nachstehenden Schritten:

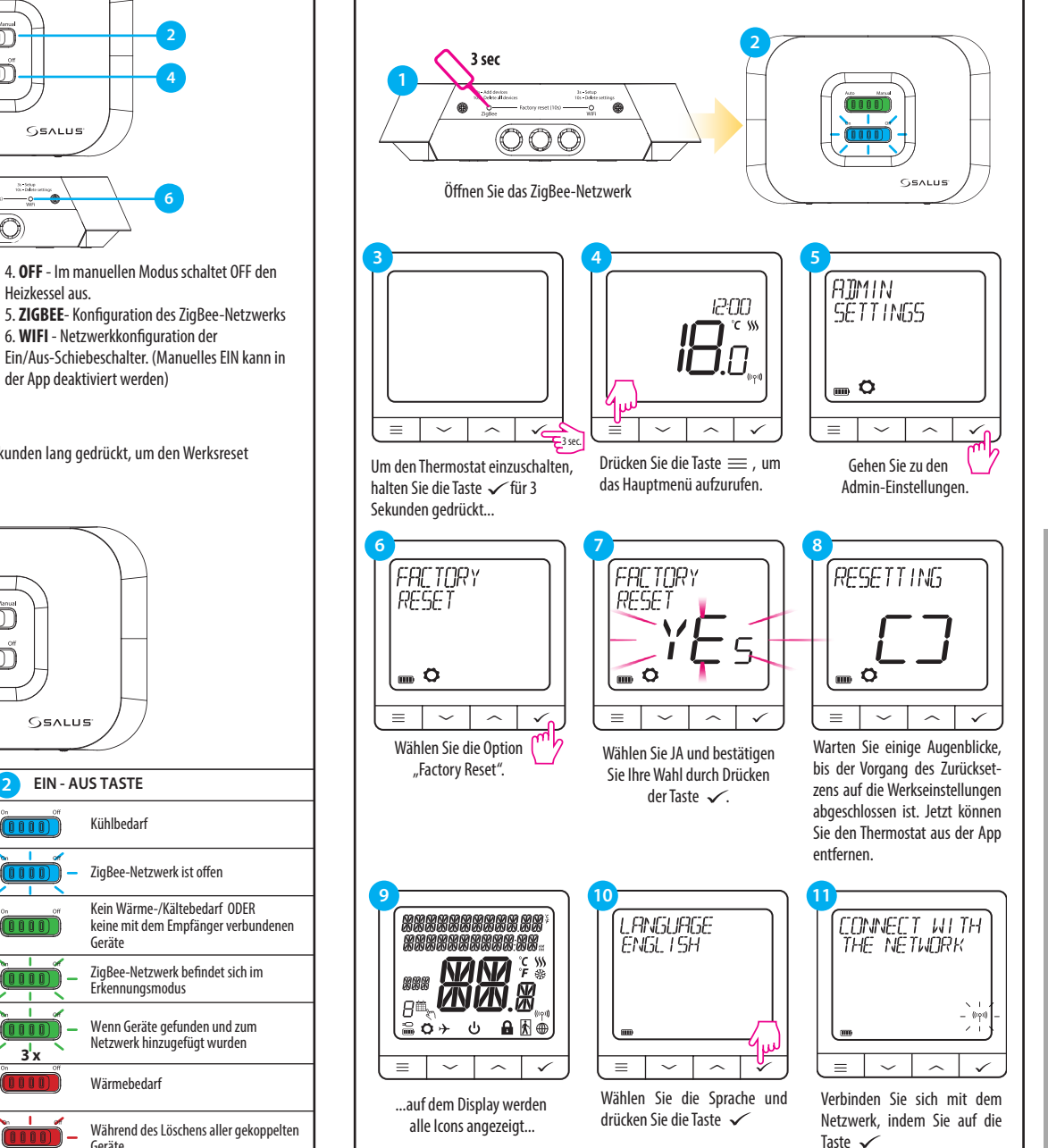

9. Schlüssel-Sperrfunktion

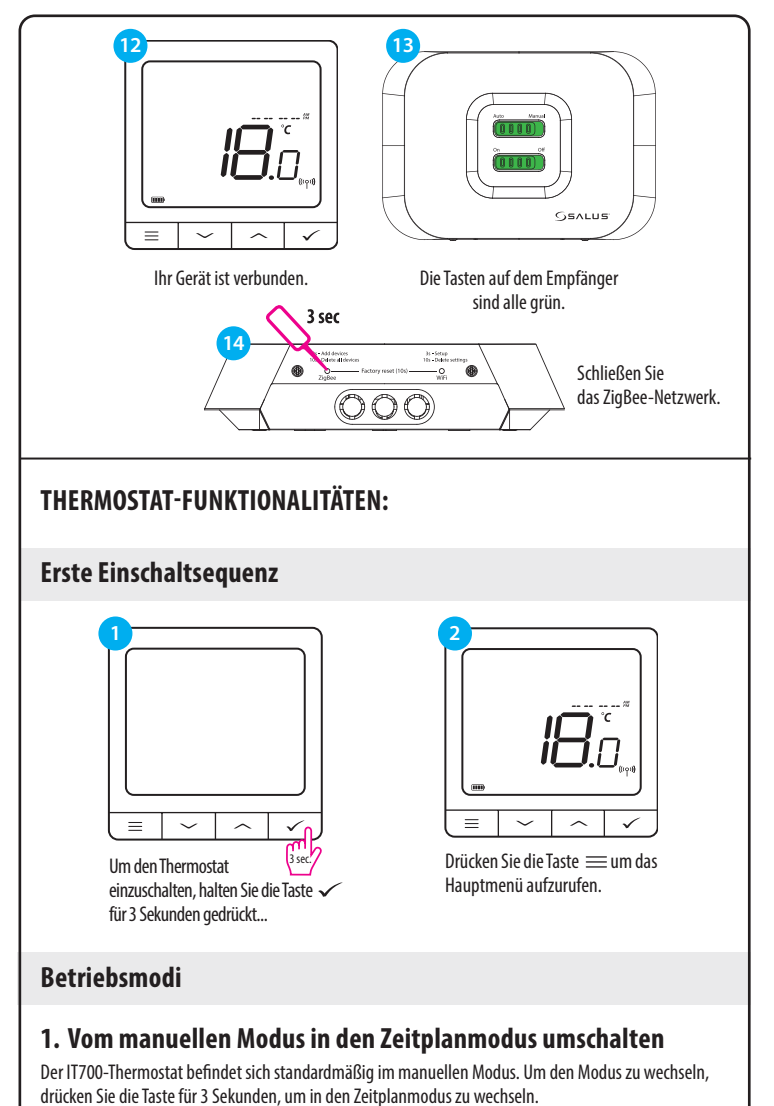

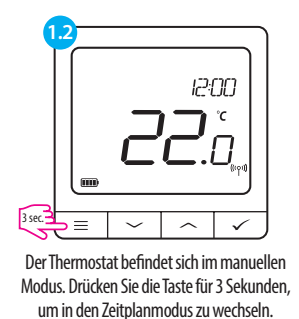

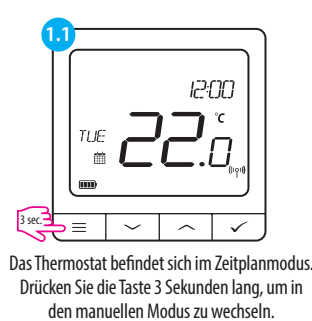

HAUPTSTELLE:

SALUS Controls Units 8-10, Northfield Business Park, Forge Way, Farkga Botherham, S60 1SD

# www.saluscontrols.com

SALUS Controls ist ein Mitglied der Computime Group ALUS Controls plc behält sich das Recht vor, Spezifikationen, Design und Materialien der i lieser Broschüre aufgeführten Produkte ohne vorherige Ankündigung zu ändern.

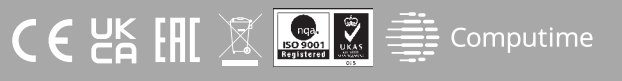

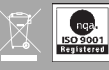

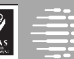

# 2. Standby-Betrieb

Der STANDBY-Modus ist ein spezieller Temperatursollwert, der jederzeit aktiviert/deaktiviert werden kann. Er kann bei Bedarf wie ein Frost- oder Überhitzungsschutz funktionieren. Wenn der Standby-Modus aktiviert ist, läuft die Uhr weiter (obwohl sie nicht angezeigt wird), ebenso wie die Temperaturmessung. Um in den STANDBY-Modus zu gelangen, halten Sie die Taste 
an Ihrem Thermostat 3 Sekunden lang gedrückt. Sie können den STANDBY-Modus jederzeit wieder ausschalten, indem Sie die Taste 
erneut 3 Sekunden lang gedrückt halten.

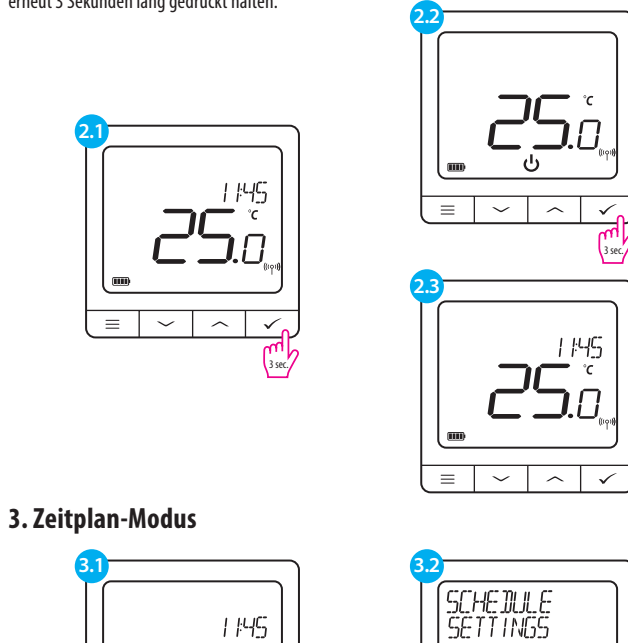

Es gibt 3 mögliche Zeitplanoptionen. Verwenden Sie die Tasten Voder Aum die Zeitplanvariante auszuwählen und bestätigen Sie mit der Taste

**\_**.//

Drijcken Sie die Taste 💳 um

das Hauptmenü aufzurufen.

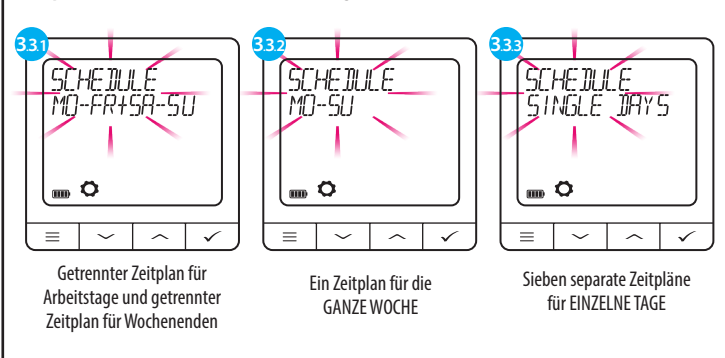

Beispiel einer Zeitplanprogrammierung für die Variante GANZE WOCHE:

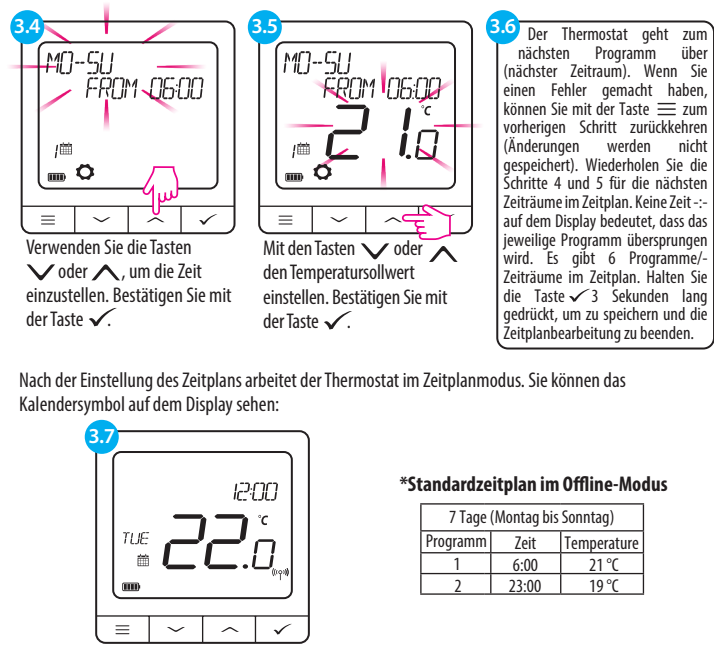

Startbildschirm im Zeitplanmodus

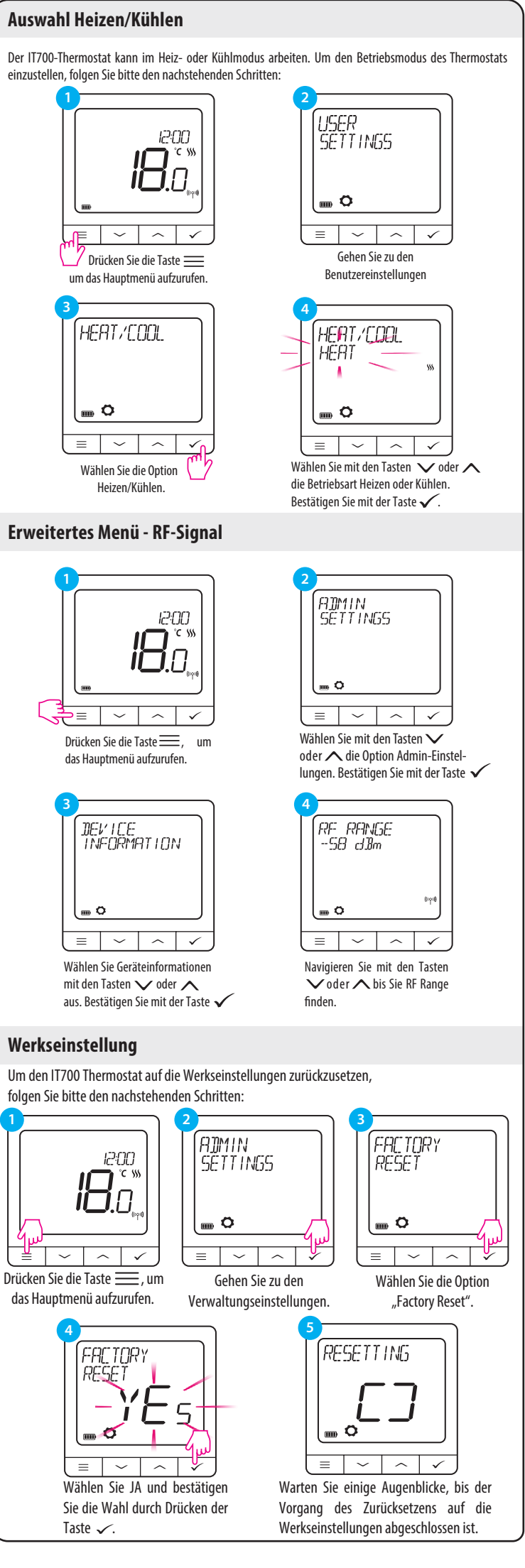

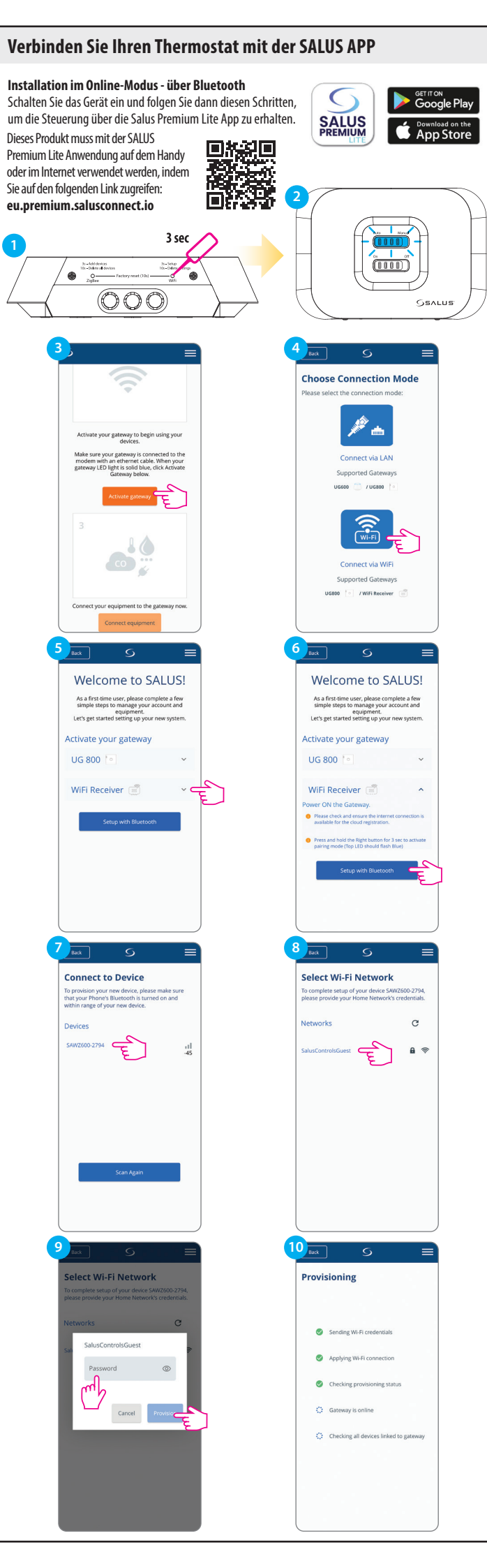

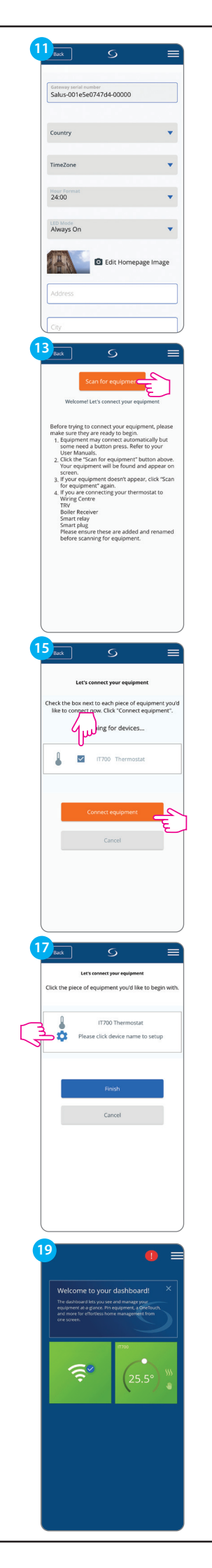

| randys on                                                      |                                                                                                    |                |
|----------------------------------------------------------------|----------------------------------------------------------------------------------------------------|----------------|
| -                                                              |                                                                                                    |                |
|                                                                | Edit Homepage                                                                                                    | Image          |
|                                                                |                                                                                                    |                |
| Address                                                        |                                                                                                    |                |
| Cites                                                          |                                                                                                    |                |
| City                                                           |                                                                                                    |                |
| Postcode                                                       |                                                                                                    |                |
|                                                                |                                                                                                    |                |
| Gateway n                                                      | ame                                                                                                    |                |
|                                                                |                                                                                                    |                |
|                                                                |                                                                                                    |                |
|                                                                | Activate my gateway                                                                                                    | <del>F</del> 1 |
|                                                                | Cancel                                                                                                    | -              |
|                                                                |                                                                                                    |                |
| 4                                                              | 6                                                                                                    |                |
| Back                                                           | 9                                                                                                    |                |
| Let                                                            | 's connect your equipment                                                                                                    |                |
| Check the box                                                  | next to each piece of equip                                                                                                    | nent you'd     |
| eve to conne                                                   | canning for devices                                                                                                    | primerial .    |
| -                                                              |                                                                                                    |                |
|                                                                | ·                                                                                                    |                |
|                                                                |                                                                                                    | _              |
|                                                                | Connect equipment                                                                                                    |                |
|                                                                | Cancel                                                                                                    |                |
|                                                                |                                                                                                    | -              |
|                                                                |                                                                                                    |                |
|                                                                |                                                                                                    |                |
|                                                                |                                                                                                    |                |
|                                                                |                                                                                                    |                |
|                                                                |                                                                                                    |                |
| Back                                                           | S                                                                                                    |                |
|                                                                | $\bigcirc$                                                                                                    |                |
| Equipment hal                                                  | Success!                                                                                                    | ( astonicu     |
| Ple                                                            | ase name your equipment.                                                                                                    | gateway.       |
| 1170                                                           | II                                                                                                    | ۶              |
| • The                                                          | mostat                                                                                                    | Identify       |
|                                                                |                                                                                                    |                |
| Name this equ                                                  | upment                                                                                                    |                |
| Name this equ<br>IT700 Therm                                   | vipment<br>ostat                                                                                                    |                |
| Name this equ<br>IT 700 Therm                                  | ulpment<br>ostat                                                                                                    |                |
| Name this equ<br>IT700 Therm                                   | ulpment<br>ostat                                                                                                    |                |
| Name this equ<br>IT700 Therm                                   | Next                                                                                                    |                |
| Name this eq<br>IT700 Therm                                    | osat  Next Back                                                                                                    | - Cree         |
| Name this eq<br>IT700 Therm                                    | Jament<br>Ostat<br>Next<br>Back                                                                                                    | -<br>          |
| Name this equ<br>IT700 Therm                                   | Next<br>Back                                                                                                    | C LUL          |
| Name this equ<br>IT700 Therm                                   | Next<br>Eack                                                                                                    | E              |
| Nime this eq<br>IT700 Them<br>8 Lack                           | Next<br>Back                                                                                                    | E              |
| Nume this og                                                   | Next<br>Back<br>S                                                                                                    |                |
| Nume this eq<br>1700 Therm<br>8 Auxt<br>Click the plece        | Next<br>Back<br>S<br>attronet your equipment<br>of equipment you'd like to 1                                                                                                    | regin with.    |
| S act                                                          | Next<br>Back<br>Back<br>arts connect your equipment<br>of equipment you'd like to I                                                                                                    | regin with.    |
| Saac                                                           | Avert<br>Next<br>Back<br>S<br>att concet your equipment<br>of equipment you'd like to 1<br>11700 Thermostat                                                                                                    | regin with.    |
| Rume this eq<br>T700 Therm<br>8 Junk<br>Click the piece<br>Suu | Avert  Avert  Back  C  IT700 Thermostat  IT700 Thermostat                                                                                                    | regin with.    |
| 8 tast<br>Click the piece                                      | Avert Avert Back Back S Avert S Avert                                                                                                    | regin with.    |
| 8 aud<br>Click the piece                                       | Averat<br>Next<br>Back<br>Back<br>C<br>C<br>IT700 Thermostat<br>IT700 Thermostat                                                                                                    | regin with     |
| 8 such<br>Click the piece                                      | Averat<br>Next<br>Back<br>Back<br>C<br>C<br>IT700 Thermostat<br>IT700 Thermostat<br>IT700 Thermostat                                                                                                    | egin with.     |
| 8 such<br>Click the piece                                      | Avert Avert Back Back C C C T700 Thermostat F004 Cancel Cancel                                                                                                    | egin with.     |
| 8 June<br>Click the piece<br>Sum                               | Appendix<br>Sector<br>Sector<br>Sector<br>Alternative<br>Attractional Sector<br>Attractional Sector<br>Attr | egin with.     |
| 8 aut                                                          | Appendix<br>Alexet<br>Back<br>Back<br>Concel<br>IT700 Thermostat<br>Cencel<br>Cancel                                                                                                    | egin with.     |
| 8 such<br>Click the piece                                      | Avers<br>Next<br>Back<br>Back<br>Cancel<br>French<br>Cancel                                                                                                    | egin with.     |
| 8 such<br>Click the piece                                      | Avers<br>Next<br>Back<br>Back<br>Concel<br>IT700 Thermostat<br>Cancel<br>Cancel                                                                                                    | egin with.     |
| 8 such<br>Click the piece                                      | Avers<br>Next<br>Back<br>Back<br>Cancel<br>French<br>Cancel                                                                                                    | egin with.     |